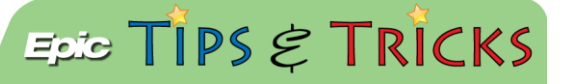

## JHH ED Sepsis Workflow

## Try It Out

1. When a patient's documented vital signs in triage match the Hopkins parameters for sepsis, a **Best Practice Advisory (BPA)** will appear to the ED Nurse:

|               | 07/31/14 1507                                  |     |  |
|---------------|------------------------------------------------|-----|--|
| BP:<br>Pulse: | 80/50<br>90                                    |     |  |
| Temp:         | 101.3 °F (38.5 °C)                             |     |  |
| Resp:         | 22                                             |     |  |
| 5p02.         | 52 /0                                          |     |  |
| Acknowledge   | reason:                                        | P 🗅 |  |
| Open Ord      | er Set: JHH Adult ED Nursing Protocols preview |     |  |

- If three or more criteria are listed in the BPA, you must also activate the Sepsis Attack Team following existing protocol.
- 2. By clicking the Accept button, the nurse will be brought directly to the NIPOs and should select Sepsis:

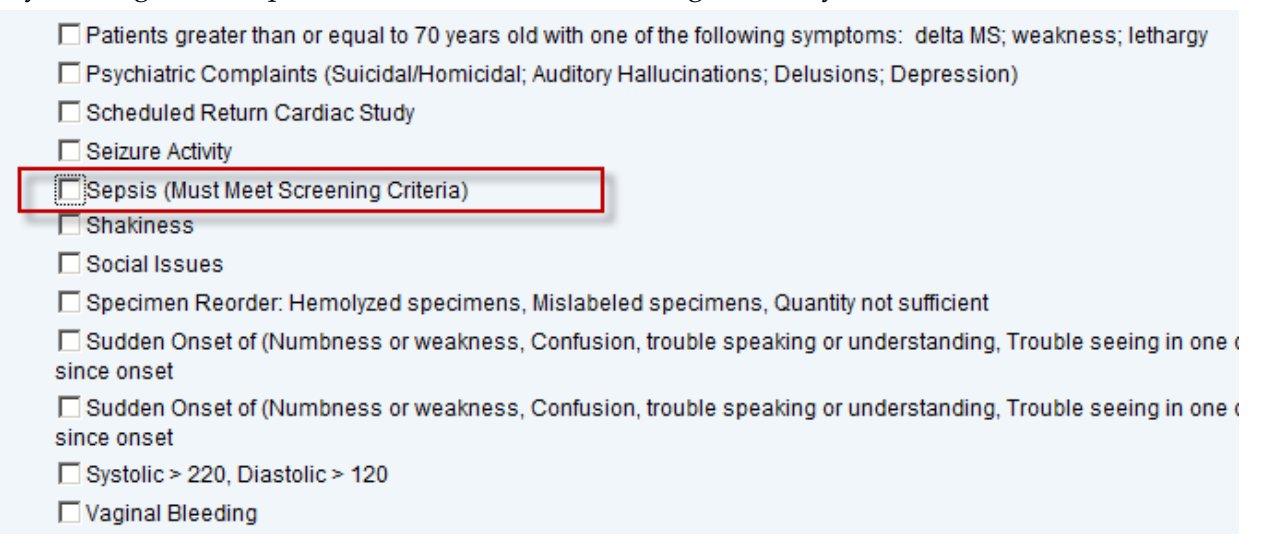

3. The orders are pre-selected. The hard stop in the PT+INR order must be addressed:

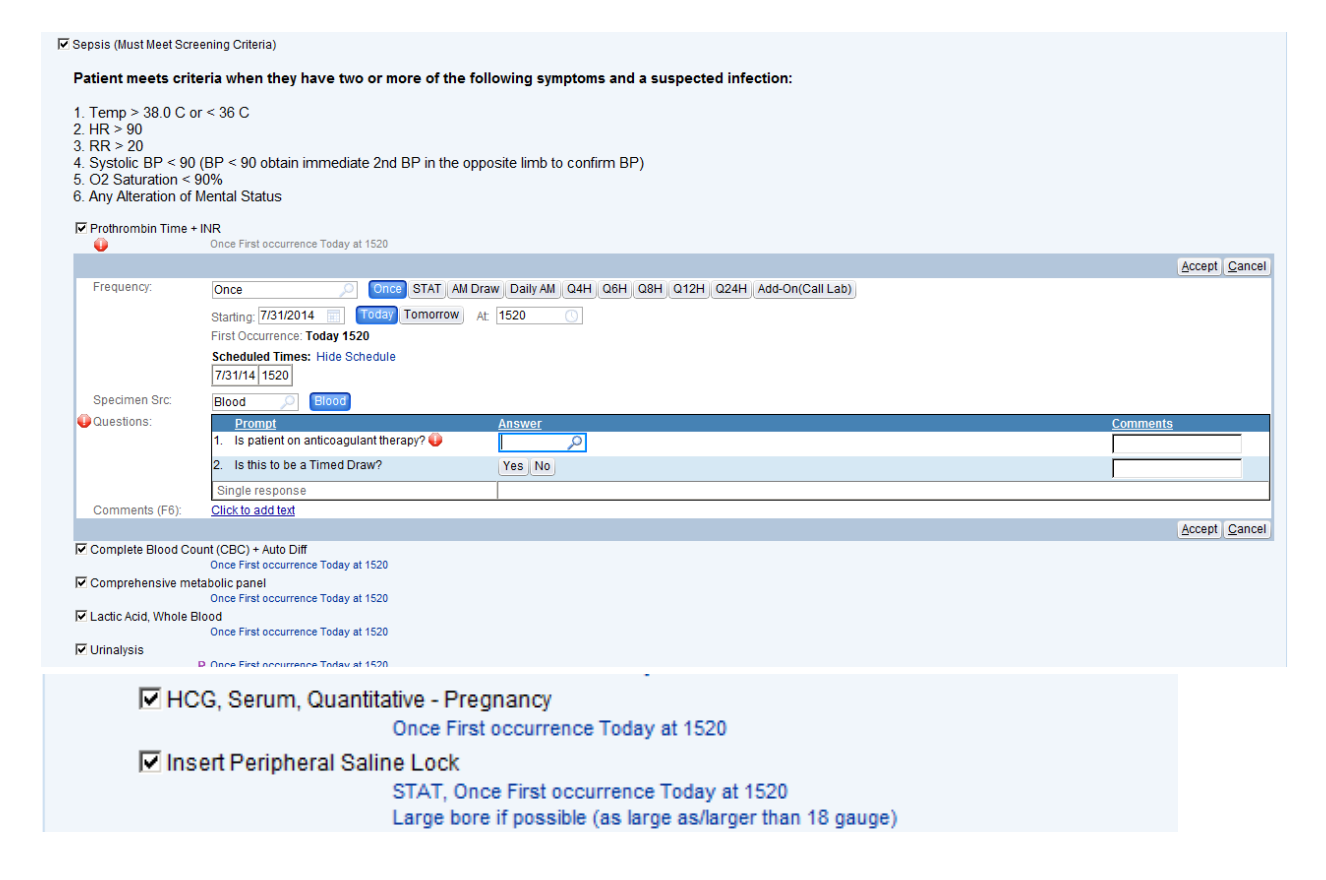

4. Once done, click **Sign Orders**:

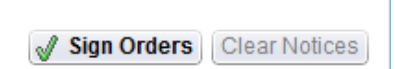

5. If needed, you can designate a patient as SAT in the Triage Navigator, Acuity/Designation section:

| SnanShot          | Primary Triage     |           |                       | in all rights | Horer op     | aatoa (in | 010137      |      |       |         |     |         |     |       |       |  |
|-------------------|--------------------|-----------|-----------------------|---------------|--------------|-----------|-------------|------|-------|---------|-----|---------|-----|-------|-------|--|
| onaponot          | Orders             | <u>s</u>  | No Allergies on F     | le            |              |           |             |      |       |         |     |         |     |       |       |  |
| 1                 | Chief Complaint    | <u>S</u>  | Mark as Rev           | ewed Lina     | hle to Acce  | ee 📼      | Nover Devic | hou  |       |         |     |         |     |       |       |  |
|                   | Arrival Doc        | <u>Si</u> | W Mark as reev        | ewea jona     | 010 10 71330 |           | Never Revie | weu  |       |         |     |         |     |       |       |  |
| Triano            | Special Needs      | S 📝       | Acuity/Designation    | on - Acuity/D | estination   |           |             |      |       |         |     |         |     |       |       |  |
| ттауе             | Stroke Measures    | 9         |                       |               |              |           |             |      |       |         |     |         |     |       |       |  |
|                   | Vitals             | S Tin     | ne taken: 1518        | 0 7           | 31/2014      |           |             |      |       |         |     |         |     |       |       |  |
|                   | ILI Assessment     | S         | Values By Create Note |               |              |           |             |      |       |         |     |         |     |       |       |  |
| 88-               | Allergies          | S V.      |                       |               |              |           |             |      |       |         |     |         |     |       |       |  |
| ED Narrator       | Acuity/Designation | <b>2</b>  | Acuity/Design         | ation         |              |           |             |      |       |         |     |         |     |       |       |  |
| Code Narrator     | LWBS or to L+D     | S P       | atient Acuity         |               | Ľ            | 1         | 2           |      | 3     | 4       |     | 5       |     |       |       |  |
| Sedation Narrator | Secondary Triage   | D         | esignation            |               | 🕅 🖸 ED       | FT CC     | Eye Proc    | EACU | BH De | ta Echo | MED | BAT HAT | SAT | Alpha | Bravo |  |
| Trauma Narrator   | History            | S         |                       |               |              |           |             |      |       |         |     |         |     | 1     |       |  |
|                   | Home Medications   | S (KK     | Restore               | Close         | F9 🗙         | Cancel    |             |      |       |         |     |         |     |       |       |  |

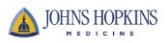